# Using Google+ on iOS

6.18.2015

iOS6-iOS7 |

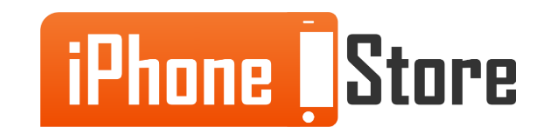

#### **Step 1 - Download Google+ from the App Store**

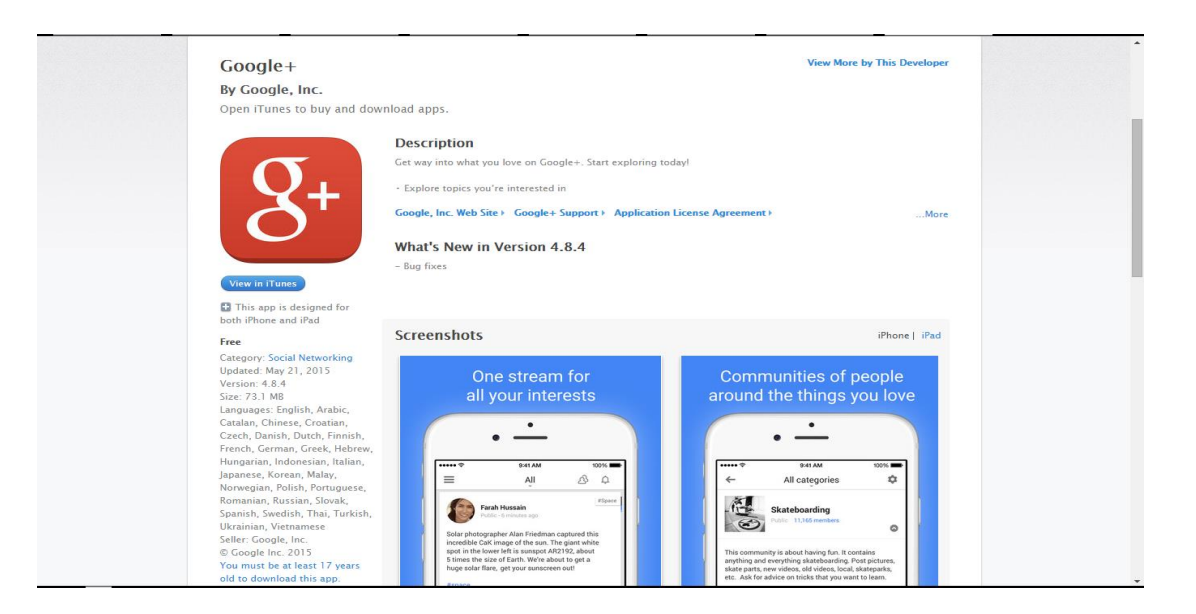

Image courtesy of: [itunes.apple.com/us]

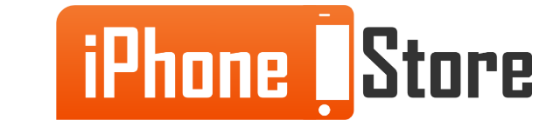

#### **Step 2 - Sign in with your Google account**

| Sign in                    | Google |
|----------------------------|--------|
| Email                      |        |
|                            |        |
| Password                   |        |
|                            |        |
| Sign in                    |        |
| Can't access your account? |        |

Image courtesy of: [support.google.com]

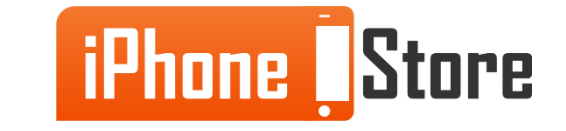

#### **Step 3 - Follow your favorites**

You can easily follow anything that is of your interest on Google+ for iOS.Just tap the red follow button on the upper right side of the post.

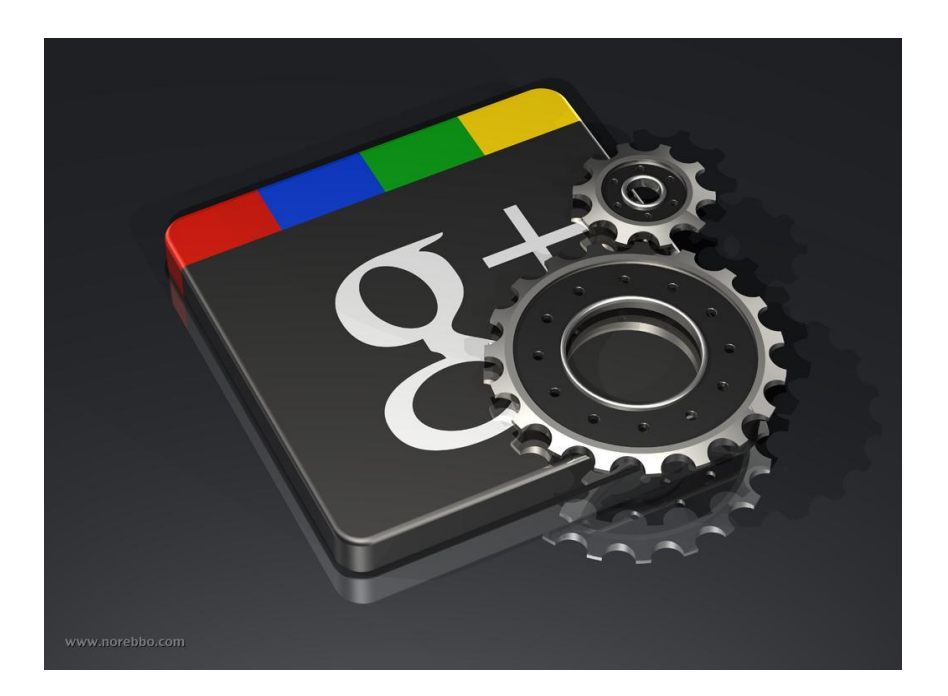

Image courtesy of: [visualinspiration.com]

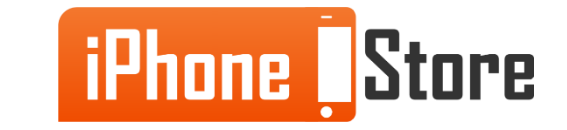

#### **Step 4 -Share with your friends**

Share your likes, photos and other things with your friends and family as an interesting post might brighten up someone's day.

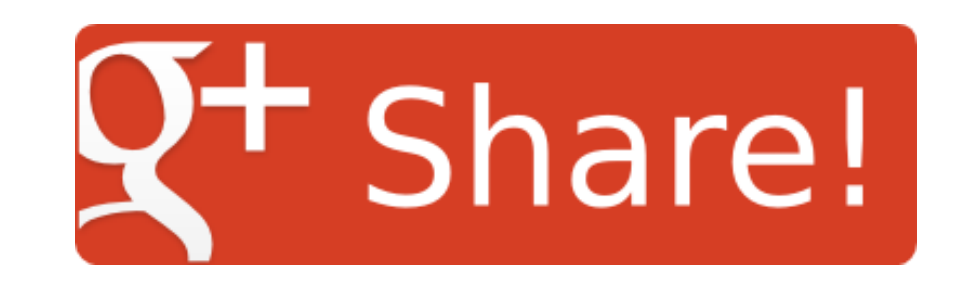

Image courtesy of: [myfrebble.com]

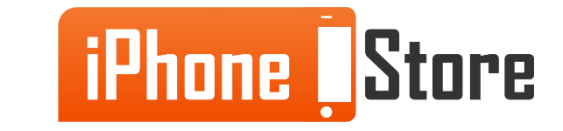

#### **Step 5 - Enjoy your new social network**

You have another great social app on your iOS device and it is time to discover the world.

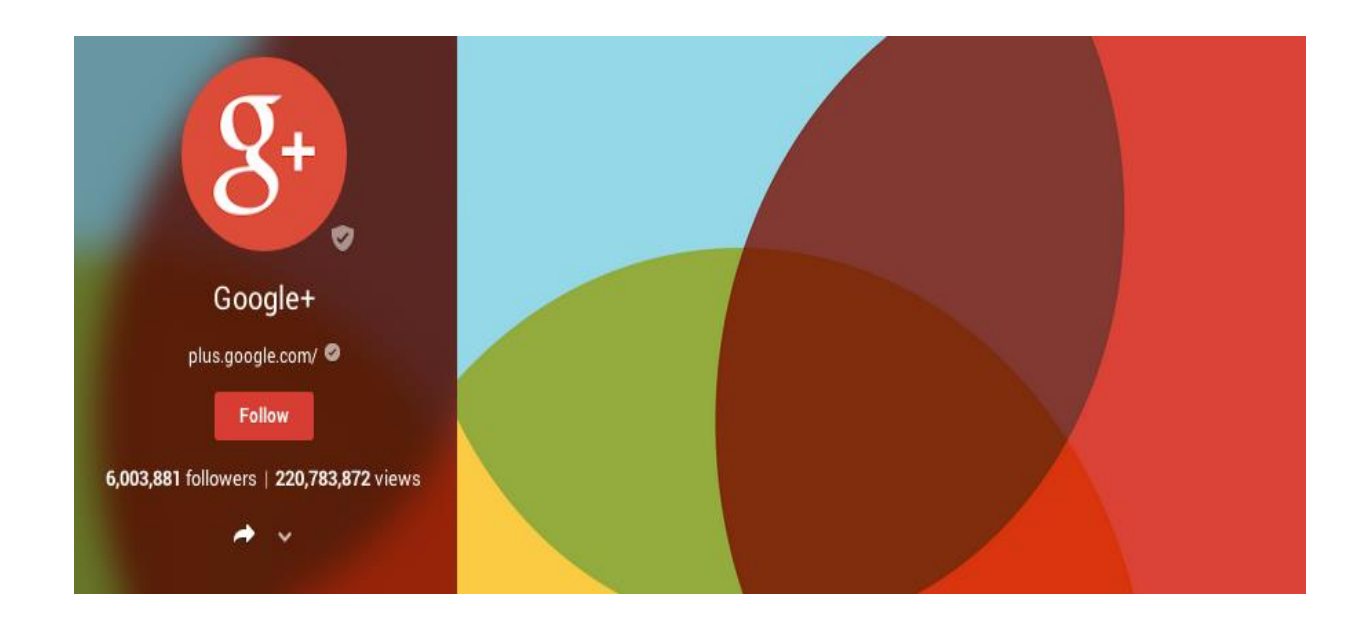

Image courtesy of: [wired.com]

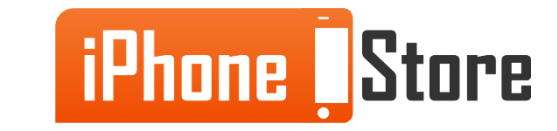

## **Additional Resources**

- <u>Google Apps on iOS</u>
- Introducing Google+ to iOS
- <u>Google+ for iPhone</u>
- <u>Google+ for iOS new features</u>
- VIDEO: How to use Google+ on iOS?
- VIDEO: Google+ for iOS tutorial

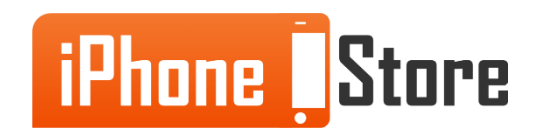

### References

- <u>Reference 1: Apple Store</u>
- <u>Reference 2: Google iOS Support</u>

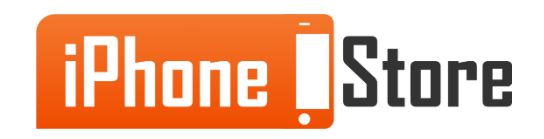

### Get social with us!

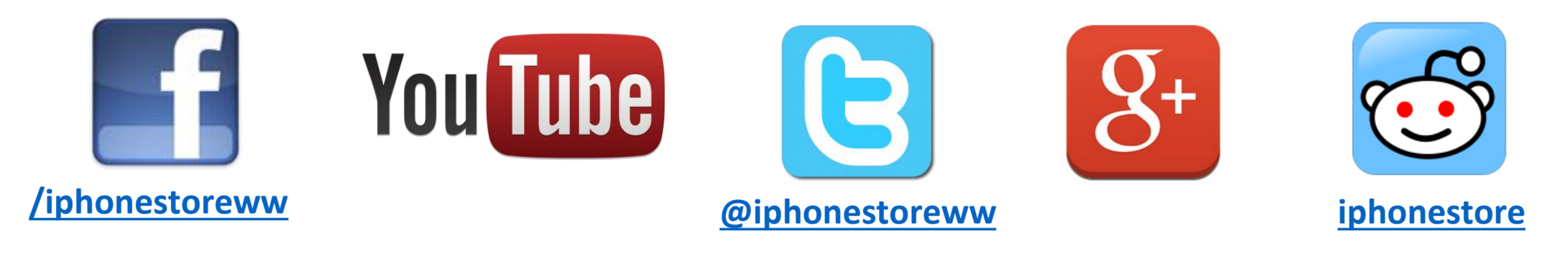

### **Click to Contact Us:**

iPhoneStore.com

Email us support@iphonestore.com

© 2015 iPhoneStore.com All Rights Reserved

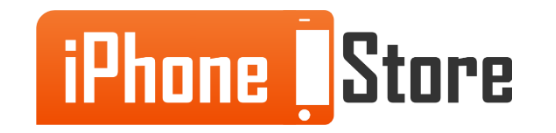